## Photoshop+Illustrator

# 第5章 图像色彩的 调整

本章将对图像的色彩调整进行讲解,包括图像色彩分布的查 看,图像的色调、图像的色彩及特殊颜色效果的调整。了解并掌 握这些基础知识,可以更准确地体现图像的立体感和深度,增强 画面的视觉冲击力。

🖉 要点难点

- 图像色彩分布的查看方法
- 图像色调的调整方法
- 图像色彩的特殊调整方法
- 调整图层的创建与智能对象的转换

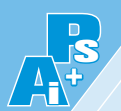

## 5.1) 图像色彩分布的查看

在Photoshop中,信息面板、直方图面板及颜色取样器工具提供了关于图像颜色信息的详细 数据,有助于更好地理解和处理图像。

#### 5.1.1 "信息"面板

信息面板提供了关于当前图像或工作区中光标所指位置的详细信息,如颜色信息、坐标信息、文档大小及额外信息。当光标移动至图像的任意位置时,图5-1所示的"信息"面板中会显示相应的信息数值,如图5-2所示。

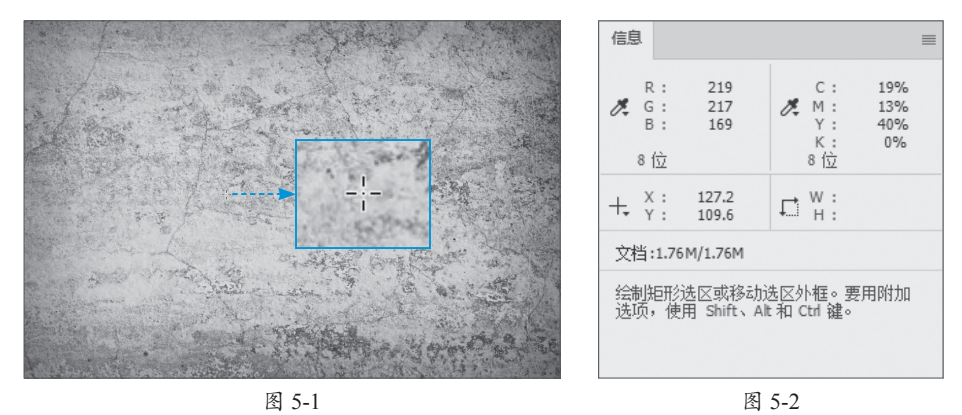

5.1.2 "直方图"面板

直方图用图形表示图像每个亮度级别的像素数量,展示像素在图像中的分布情况。直方图 用于确定某个图像是否有足够的细节进行良好的校正。执行"窗口"|"直方图"命令,默认情 况下,"直方图"面板将以"紧凑视图"形式打开,并且没有控件或统计数据,如图5-3所示。 单击"菜单"按钮,在弹出的菜单中可以选择"扩展视图"命令(效果如图5-4所示)以及"全 部通道视图"命令调整视图,效果如图5-5所示。

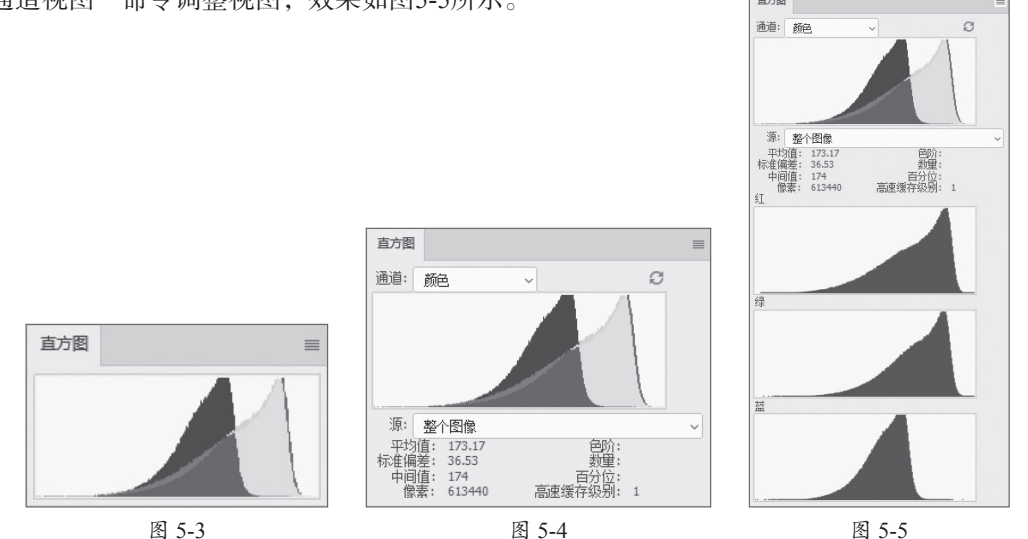

#### 5.1.3 颜色取样器工具-

吸管工具采集色样以指定新的前景色或背景色。可从现用图像或屏幕上的任意位置采集色 样。洗择"吸管工具" 🔽,可以从现用图像或屏幕上的任意位置采集色样单拾取颜色,如图5-6 所示。"信息"面板中会显示吸取的颜色信息,如图5-7所示。

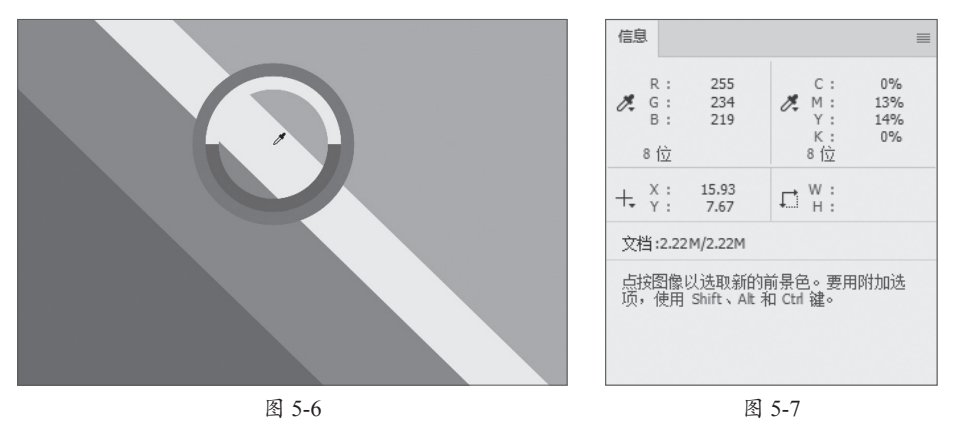

#### 图像的色调 5.2

Photoshop中可以通过色阶、曲线、亮度/对比度、色调均化及阴影/高光调整图像的色调, 即调整图像的相对明暗程度。

#### 5.2.1 色阶

色阶命令可以通过设置图像的阴影、中间调和高 光的强度调整图像的明暗度。执行"图像"|"调整"| "色阶"命令或按Ctrl+L组合键,弹出"色阶"对话 框,如图5-8所示。

该对话框中主要选项的功能如下。

- ●预设:在其下拉列表框中选择预设色阶文件, 对图像进行调整。
- ●通道:在其下拉列表框中选择调整整体或单个 通道色调的通道。

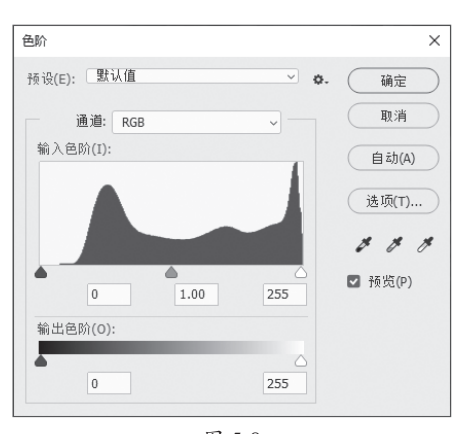

- ●输入色阶:该选项对应直方图下方的三个滑块、 分别代表暗部、中间调和高光。移动这些滑块可以改变图像的明暗分布。
- ●输出色阶:设置图像亮度值的范围,范围为0~255,两个数值分别用于调整暗部色调和 亮部色调。
- 自动: 单击该按钮, Photoshop将以0.5的比例对图像进行调整, 将最亮的像素调整为白 色,并将最暗的像素调整为黑色。图5-9、图5-10所示分别为应用"自动"命令前后的 效果。

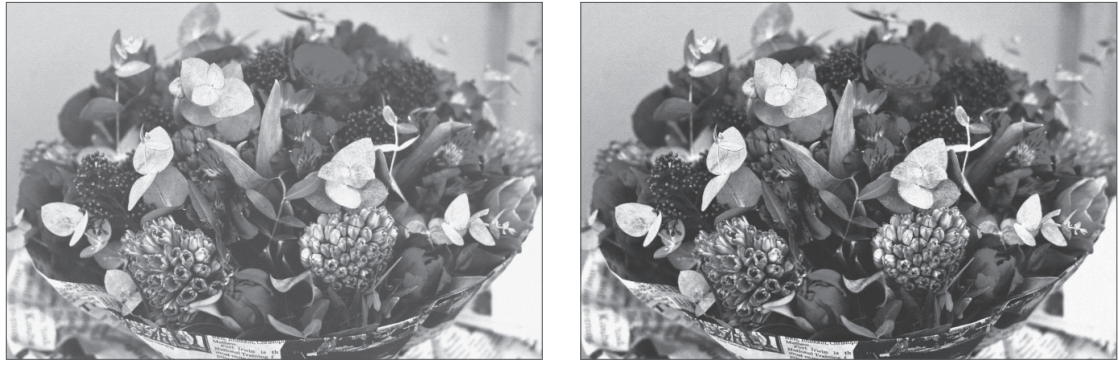

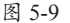

- 选项:单击该按钮,打开"自动颜色校正选项"对话框,设置"阴影"和"高光"所占的比例。
- 从图像中取样以设置黑场》:单击该按钮在图像中取样,可将单击处的像素调整为黑
   色,图像中比该单击点亮的像素也会变为黑色。
- 从图像中取样以设置灰场 ②: 单击该按钮在图像中取样,可根据单击点设置为灰度色, 从而改变图像的色调。
- 从图像中取样以设置白场》:单击该按钮在图像中取样,可将单击处的像素调整为白色,图像中比该单击点亮的像素也会变为白色。

## 5.2.2 曲线

曲线工具通过调整图像的色调曲线改变图像的明暗度。执行"图像"|"调整"|"曲线"命 令或按Ctrl+M组合键,弹出"曲线"对话框,如图5-11所示。

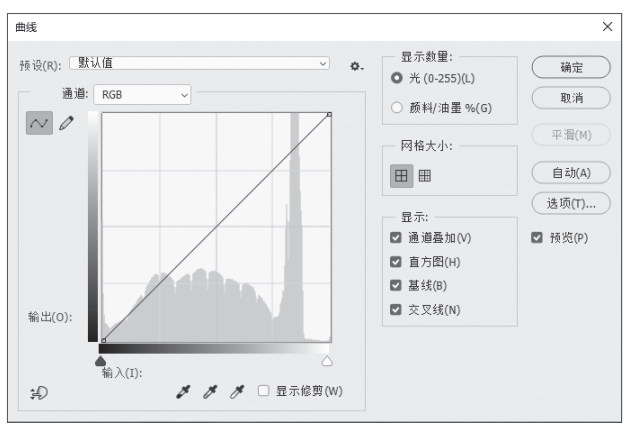

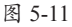

该对话框中主要选项的功能如下。

- 预设: Photoshop已对一些特殊调整进行了设定,在其下拉列表框中选择相应选项,即可 快速调整图像。
- **通道**: 可选择需要调整的通道。
- 曲线编辑框:曲线的水平轴表示原始图像的亮度,即图像的输入值;垂直轴表示处理后

新图像的亮度,即图像的输出值;曲线的斜率表示相应像素点的灰度值。在曲线上单击并拖曳,可创建控制点调整色调,如图5-12、图5-13所示。

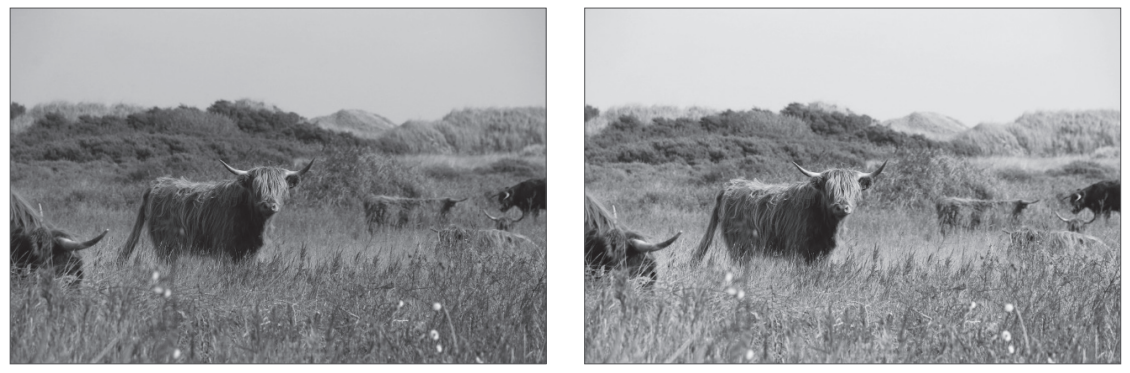

图 5-12

图 5-13

- 编辑点以修改曲线 
  Ⅰ:表示以拖曳曲线上控制点的方式调整图像。
- ●通过绘制来修改曲线②:单击该按钮后将光标移至曲线编辑框,当其变为②形状时单击并拖曳,绘制需要的曲线来调整图像。
- 网格大小 []]: 该选项区的选项可以控制曲线编辑框中曲线的网格数量。
- 显示: 该选项区包括"通道叠加""基线""直方图"和"交叉线"4个复选框,只有勾选 这些复选框,才会在曲线编辑框中显示3个通道叠加,以及基线、直方图和交叉线的效果。

#### 5.2.3 亮度/对比度

亮度/对比度命令通过调整图像的亮度和对比度改变图像的明暗度。执行"图像"|"调整"| "亮度/对比度"命令,在弹出的"亮度/对比度"对话框中,可拖曳滑块或在文本框中输入数值 (范围为-100~100)调整图像的亮度和对比度,如图5-14、图5-15所示。

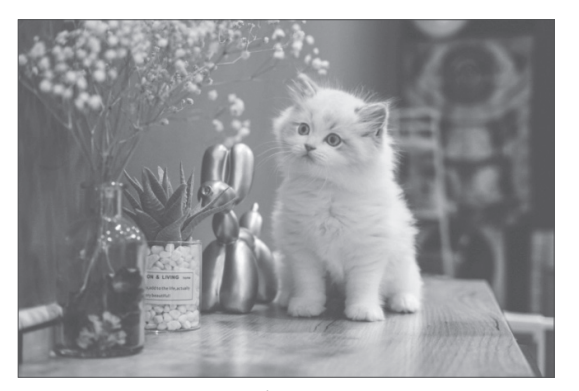

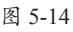

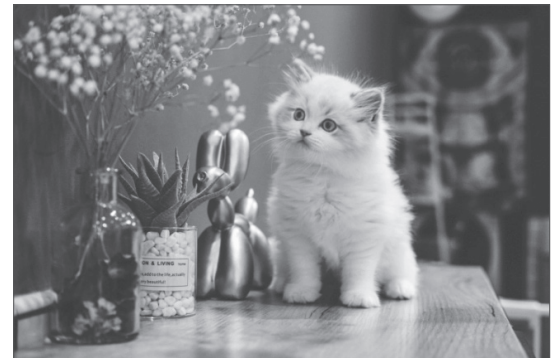

图 5-15

#### 5.2.4 色调均化

色调均化功能通过平均分配图像中的像素亮度等级,使图像具有更均衡的色调分布。它能 增强图像的中间调细节,通常用于改善低对比度或曝光不足的图像。打开素材图像,如图5-16 所示,执行"图像"|"调整"|"色调均化"命令,即可应用效果,如图5-17所示。

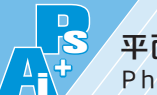

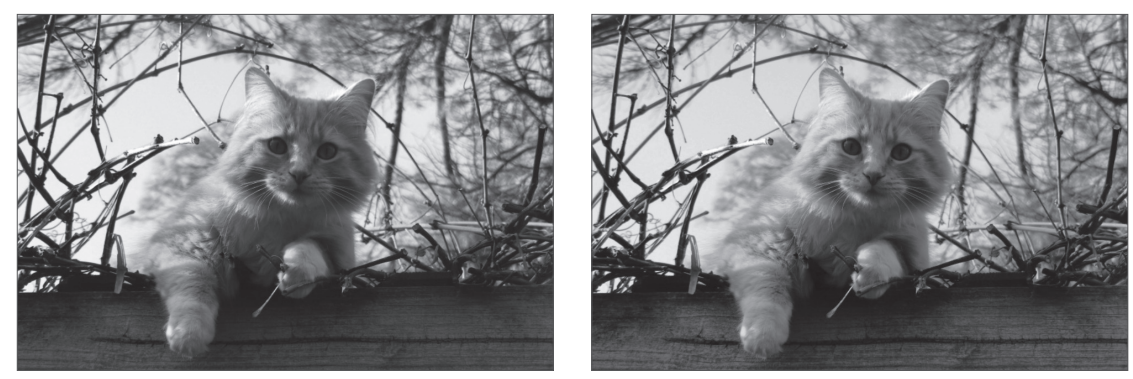

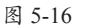

#### 5.2.5 阴影/高光

阴影/高光用于对曝光不足或曝光过度的 照片进行修正。执行"图像"|"调整"|"阴 影/高光"命令,在"阴影/高光"对话框中设 置阴影和高光数量,如图5-18所示。

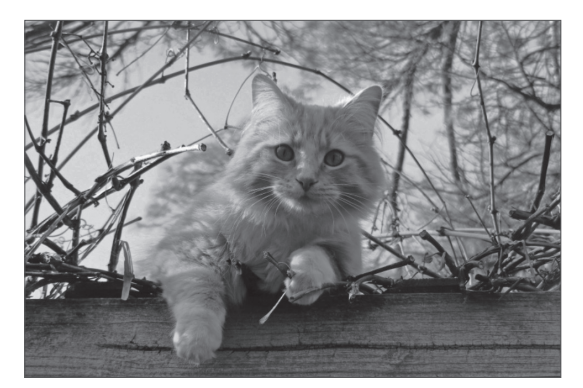

图 5-18

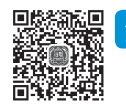

#### 动手练 调整图像明暗对比-

#### 중 素材位置:本书实例\第5章\调整图像明暗对比\户外.jpg

本练习将介绍图像明暗对比效果的调整,主要运用的知识包括色阶、曲线命令的应用。具体操作过程如下。

步骤01 将素材文件拖曳至Photoshop,如图5-19所示。 步骤02 按Ctrl+J组合键复制图层,如图5-20所示。

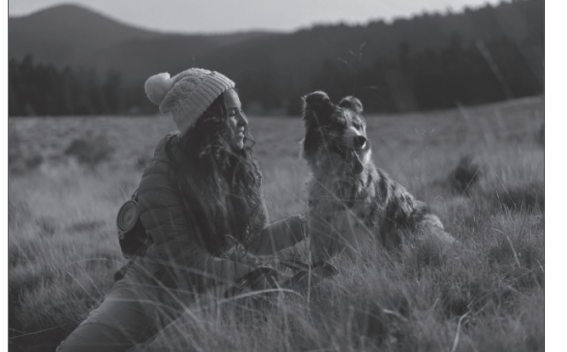

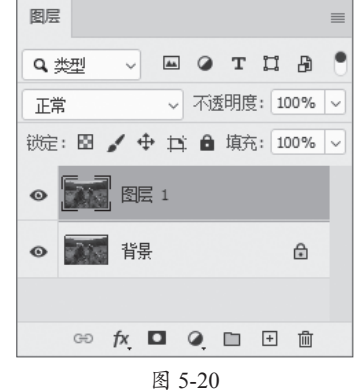

步骤03 按Ctrl+L组合键,在弹出的"色阶"对话框中,拖曳中间灰色滑块调整中间调,如 图5-21所示。应用效果如图5-22所示。

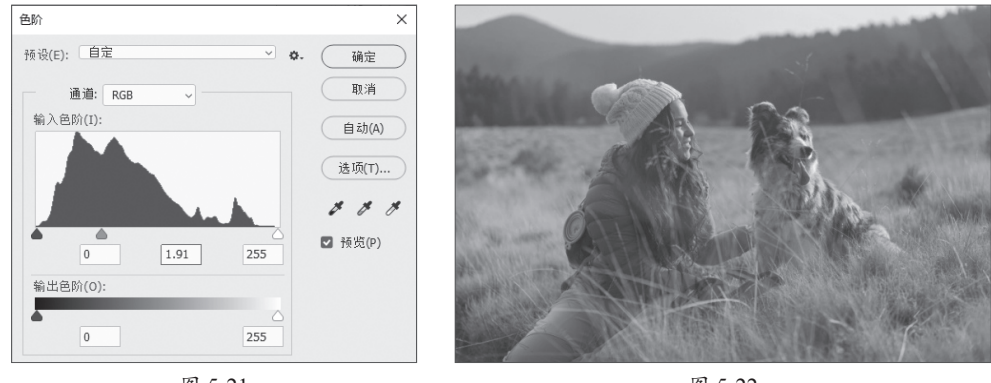

图 5-21

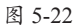

步骤04 按Ctrl+M组合键,在弹出的"曲线"对话框中,单击"自动"按钮后继续调整,如图5-23所示。应用效果如图5-24所示。

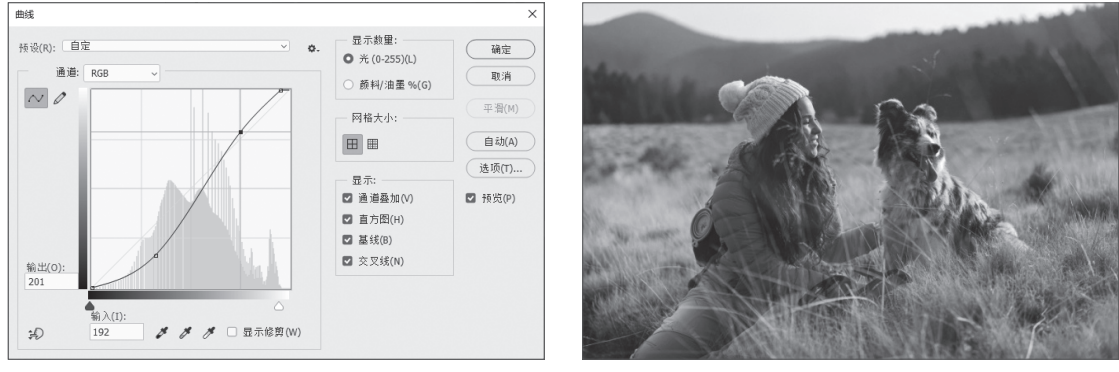

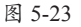

图 5-24

## 5.3) 图像的色彩

Photoshop中可以通过色彩平衡、色相/饱和度、替换颜色、匹配颜色、通道混合器及可选颜 色调整图像的色彩。

#### 5.3.1 色彩平衡

色彩平衡可改变颜色的混合,纠正图像中明显的 偏色问题。执行该命令可以在图像原色的基础上根据 需要添加其他颜色,或通过增加某种颜色的补色,减 少该颜色的数量,从而改变图像的色调。执行"图 像"|"调整"|"色彩平衡"命令或按Ctrl+B组合键, 弹出"色彩平衡"对话框,如图5-25所示。

该对话框中主要选项的功能如下。

| - 色彩               | 平衡 | 0                    | 确定            |
|--------------------|----|----------------------|---------------|
| 青色<br>洋红<br>黄色     |    | 红色       绿色       蓝色 | 取消<br>☑ 预览(P) |
| — 色调<br>○ 阴<br>■ 保 | 平衡 | ○ 高光(H)              |               |

图 5-25

- 色彩平衡:在文本框中输入数值,可调整图像6个不同原色的比例;也可直接用鼠标拖曳 文本框下方3个滑块的位置,调整图像的色彩。
- 色调平衡:选择需要调整的色彩范围,包括阴影、中间调和高光。勾选"保持亮度"复选框,保持图像亮度不变。

图5-26、图5-27所示为调整色彩平衡前后的效果。

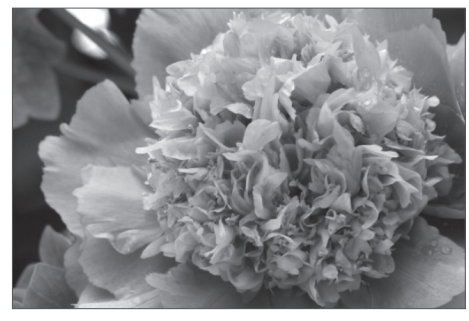

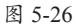

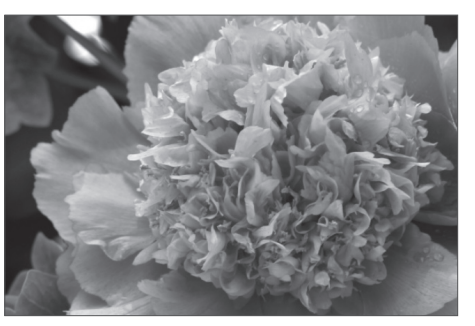

图 5-27

#### 5.3.2 色相/饱和度

色相/饱和度可用于调整图像像素的色相和饱和度,也可用于灰度图像的色彩渲染,从而为 灰度图像添加颜色。执行"图像"|"调整"|"色相/饱和度"命令或按Ctrl+U组合键,弹出"色 相/饱和度"对话框,如图5-28所示。

| 色相/饱和度   |         |   |   |     |       | ×       |
|----------|---------|---|---|-----|-------|---------|
| 预设(E): 默 | 认值      |   |   |     | ~ ¢   | · 确定    |
| 全图 🗸     |         |   |   |     |       | 取消      |
|          | 色相(H):  |   | 0 |     |       |         |
|          | 饱和度(A): |   | 0 |     |       |         |
|          | 明度(I):  |   | 0 |     |       |         |
|          |         |   |   |     |       | □ 着色(0) |
| 3 B      |         |   |   | 8 0 | #. Ø. | ☑ 预览(P) |
|          | _       | _ | _ |     |       |         |
|          |         |   |   |     |       |         |

图 5-28

该对话框中主要选项的功能如下。

- 预设:"预设"下拉列表框中提供了8种色相/饱和度预设,单击"预设选项" ■按钮,可 对当前设置的参数进行保存,或者载入一个新的预设调整文件。
- ●通道 圖 : 该下拉列表框中提供了7种通道,选择通道后,可以拖曳"色相""饱和度""明度"的滑块进行调整。选择"全图"选项,可一次调整整幅图像中的所有颜色。
   若选择"全图"选项之外的选项,则色彩变化只对当前选中的颜色起作用。
- ●移动工具题: 在图像上单击并拖曳, 可修改饱和度; 按Ctrl键单击图像, 可修改色相。
- 着色:勾选该复选框,图像会整体偏向于单一的红色调。通过调整色相和饱和度,能使 图像呈现多种富有质感的单色调效果。

图5-29、图5-30所示为调整色相/饱和度前后的效果。

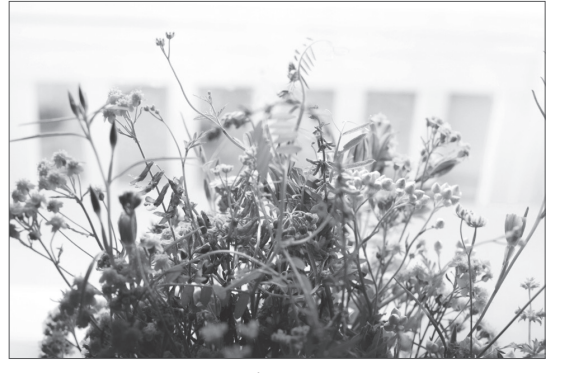

图 5-29

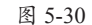

#### 5.3.3 替换颜色

替换颜色用于替换图像中某个特定范围的颜色, 以调整色相、饱和度和明度值。执行"图像"|"调 整"|"替换颜色"命令,弹出"替换颜色"对话框,使 用"吸管工具"吸取颜色、拖曳滑块或单击结果色块、 设置替换颜色,如图5-31所示。

图5-32、图5-33所示为替换颜色前后的效果。

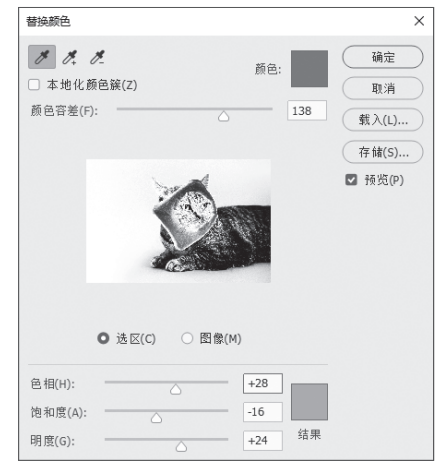

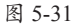

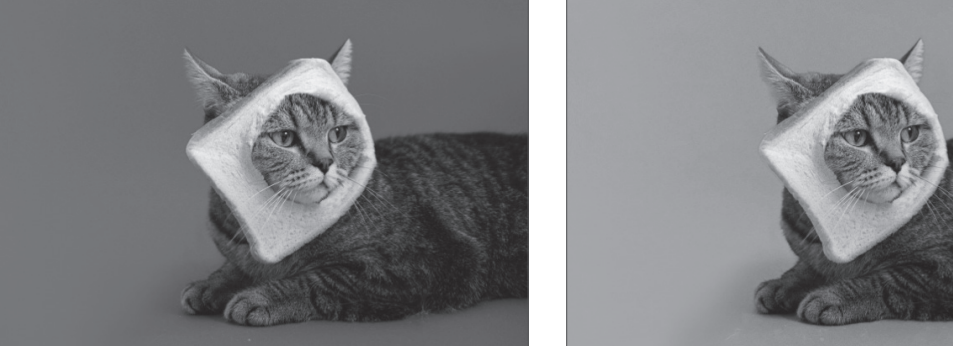

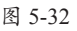

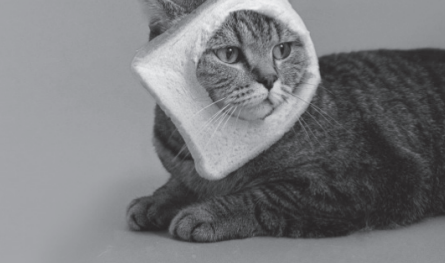

图 5-33

#### 5.3.4 匹配颜色

匹配颜色是将一个图像作为源图像,另一个图像作为目标图像,将源图像的颜色与目标图 像的颜色进行匹配。源图像和目标图像可以是两个独立的文件,也可以匹配同一图像中不同图 层之间的颜色。打开两张图像素材,图5-34、图5-35所示分别为源图像与目标图像。

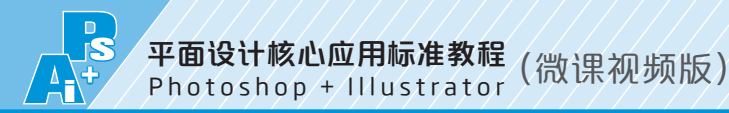

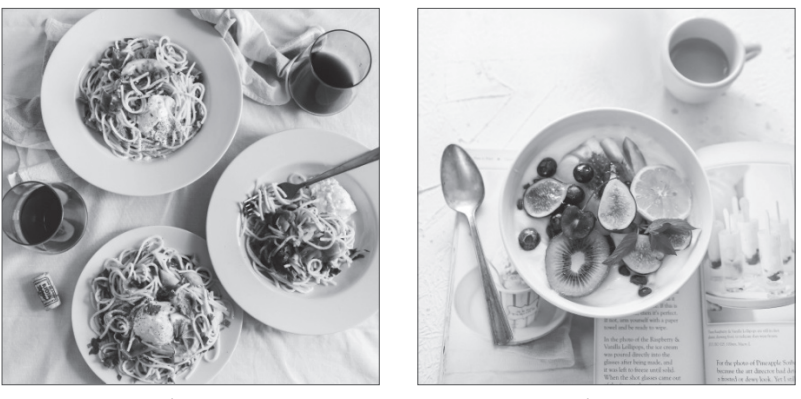

图 5-34

执行"图像"|"调整"|"匹配颜色"命令,在弹出的"匹配颜色"对话框中设置参数,如 图5-36所示。应用效果如图5-37所示。

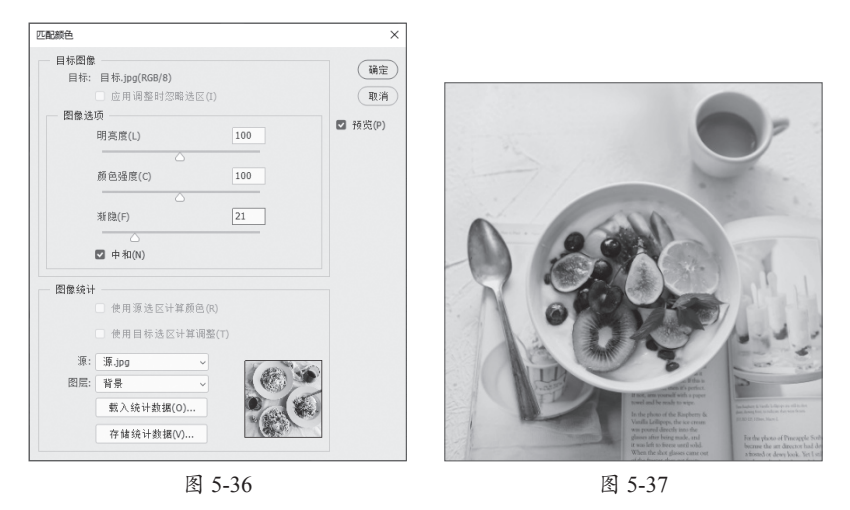

✓知识点拨 匹配颜色命令仅适用于RGB模式图像。

#### 5.3.5 通道混合器

通道混合器用于混合图像中某个通道的颜色与其他通道中的颜色,使图像产生合成效果, 从而达到调整图像色彩的目的。通过对各通道进行不同程度的替换,图像会产生戏剧性的色彩 变换,赋予图像不同的画面效果与风格。执行"图像"|"调整"|"通道混合器"命令,在弹出 的"通道混合器"对话框中选择通道并设置参数,图5-38、图5-39所示为调整通道混合器前后的

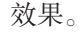

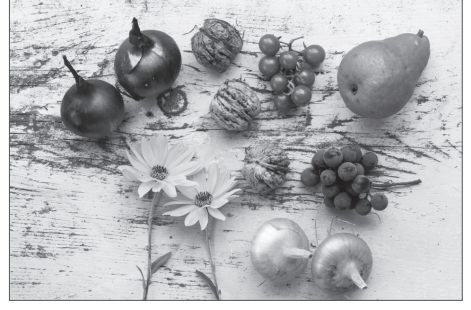

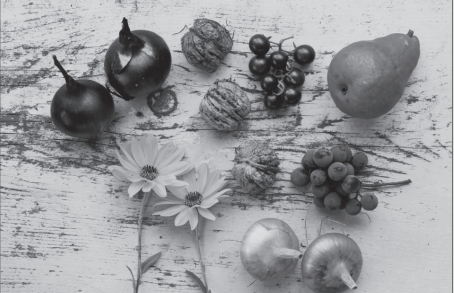

80

图 5-39

#### 5.3.6 可选颜色

可选颜色用于校正颜色的平衡,选择某种 颜色范围进行针对性的修改,在不影响其他原 色的情况下修改图像中某种原色的数量。执行 "图像"|"调整"|"可选颜色"命令,弹出 "可选颜色"对话框,如图5-40所示。

在"可选颜色"对话框中,若选中"相 对"单选按钮,则表示按照总量的百分比更改 现有的青色、洋红、黄色或黑色的量;若选中 "绝对"单选按钮,则按绝对值进行颜色值的 调整。图5-41、图5-42所示为调整可选颜色前后的效果。

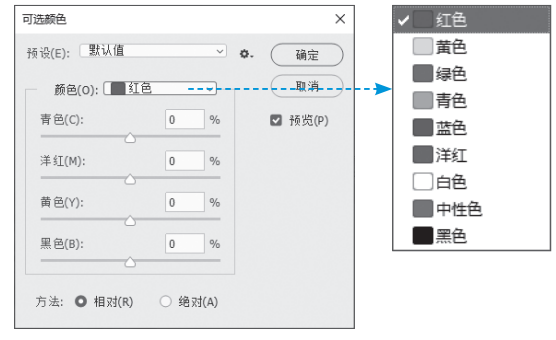

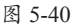

图 5-41

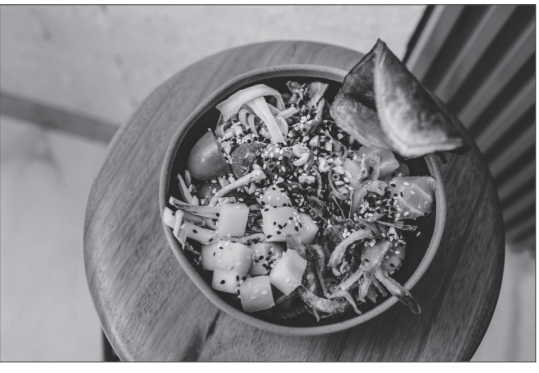

图 5-42

#### 动手练 调整图像的色调

🥩 素材位置:本书实例\第5章\调整图像的色调\风景.jpg

本练习将介绍图像色调的调整,主要运用的知识包括色彩平衡、可选颜色、自然饱和度、 色相饱和度,以及历史记录画笔的使用。具体操作过程如下。

步骤01 将素材文件拖曳至Photoshop,按Ctrl+J组合键复制图层,如图5-43所示。

步骤02 按Ctrl+B组合键,在弹出的"色彩平衡"对话框中设置参数,如图5-44所示。

| 色彩平衡                                                                                              | ×                   |
|---------------------------------------------------------------------------------------------------|---------------------|
| 色彩平衡             色阶(L): -37 -7 +16            青色            其紅            黄色                      | 确定<br>取消<br>☑ 预览(P) |
| <ul> <li>─ 色调平衡</li> <li>○ 閉影(S)</li> <li>○ 中间调(D)</li> <li>○ 高光(H)</li> <li>☑ 保持明度(V)</li> </ul> |                     |

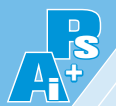

#### 步骤03 应用效果如图5-45所示。

步骤04 执行"图像"|"调整"|"可选颜色"命令,在弹出的"可选颜色"对话框中设置参数,如图5-46所示。

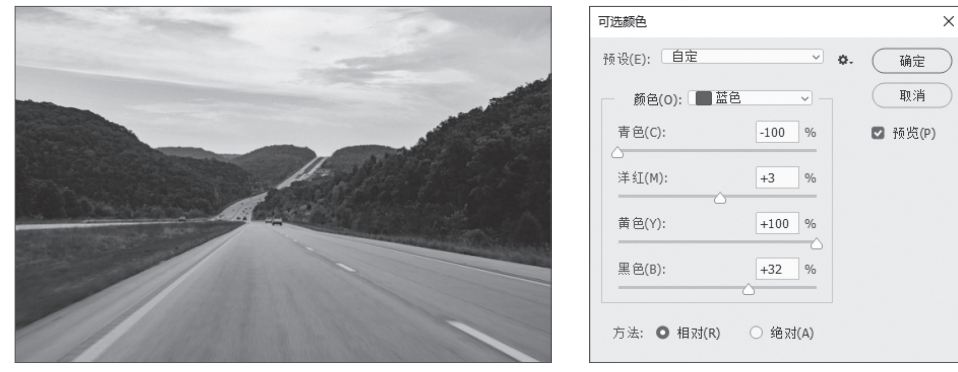

图 5-45

图 5-46

步骤05 应用效果如图5-47所示。

步骤06 执行"图像"|"调整"|"自然饱和度"命令,在弹出的"自然饱和度"对话框中设置参数,如图5-48所示。

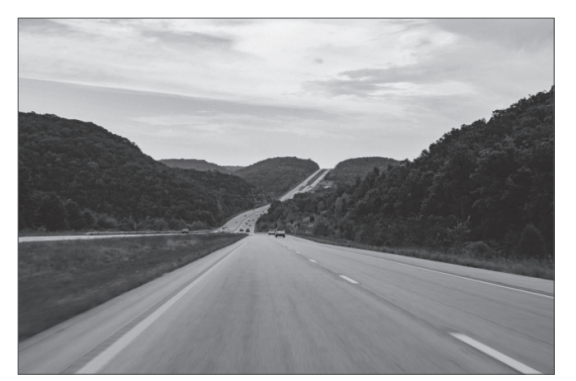

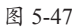

| 自然饱和度     |       | ×             |
|-----------|-------|---------------|
| 自然饱和度(V): | +35   | 确定            |
| 饱和度(S):   | - +37 | 取消<br>☑ 预览(P) |
|           |       |               |

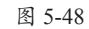

步骤07 应用效果如图5-49所示。

步骤08 选择"快速选择工具"创建选区,如图5-50所示。

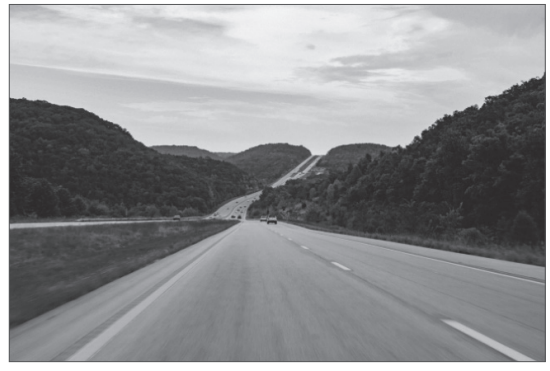

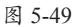

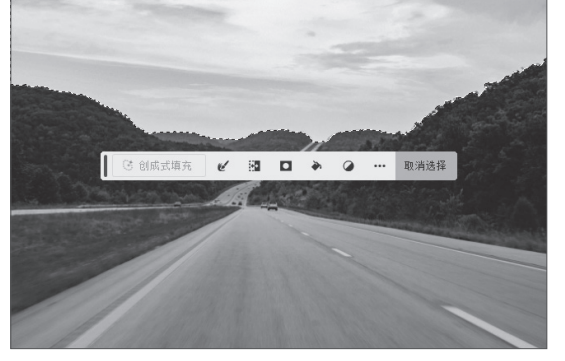

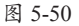

步骤09 按Ctrl+U组合键,在弹出的"色相/饱和度"对话框中设置参数,如图5-51所示。

步骤10 应用效果后取消选区,选择"历史记录画笔工具",设置不透明度为10%,涂抹公路部分,最终效果如图5-52所示。

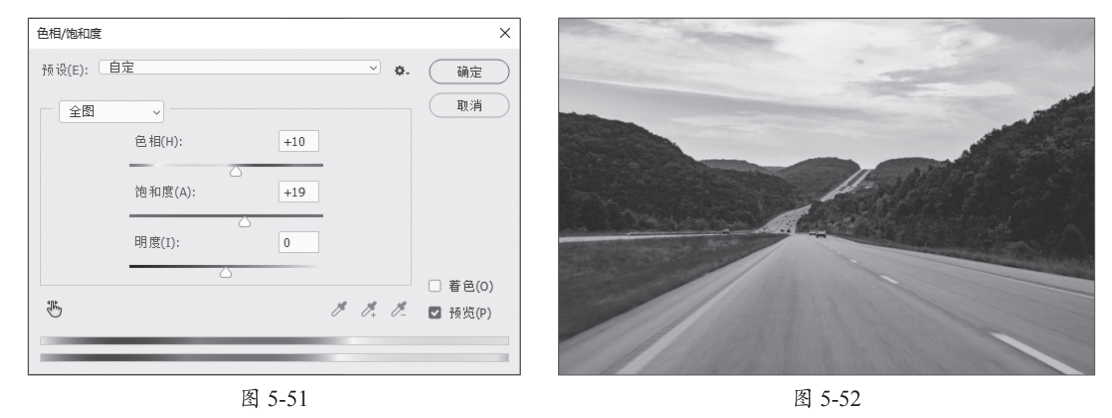

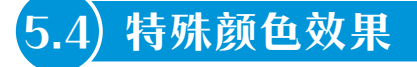

Photoshop中可以通过去色、黑白、阈值、反相及渐变映射命令,对图像进行特殊色调调整。

#### 5.4.1 去色

使用去色命令可以快速将彩色图片转换为黑白图片。但是,它不提供对颜色通道的精细控制。执行"图像"|"调整"|"去色"命令或按Shift+Ctrl+U组合键即可。图5-53、图5-54所示为图像去色前后的效果。

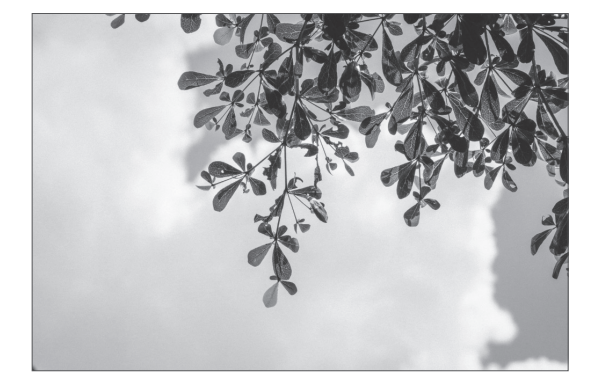

图 5-53

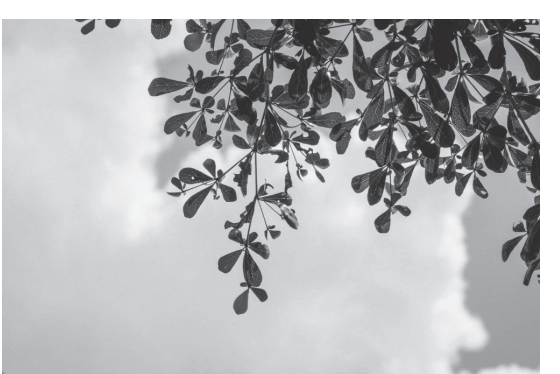

图 5-54

#### 5.4.2 黑白-

使用黑白命令可以将彩色图片转换为高品质的黑白图片,与"去色"命令相比,它提供了 更多的细节和控制选项。执行"图像"|"调整"|"黑白"命令,弹出"黑白"对话框,可以通 过调整不同颜色通道的滑块模拟传统黑白摄影中的滤镜效果,如图5-55所示。单击"自动"按 钮,可以一键应用黑白效果,勾选"色调"复选框,可以为图像添加单色效果。图5-56、图5-57 所示为应用黑白命令前后的效果。

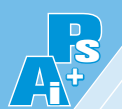

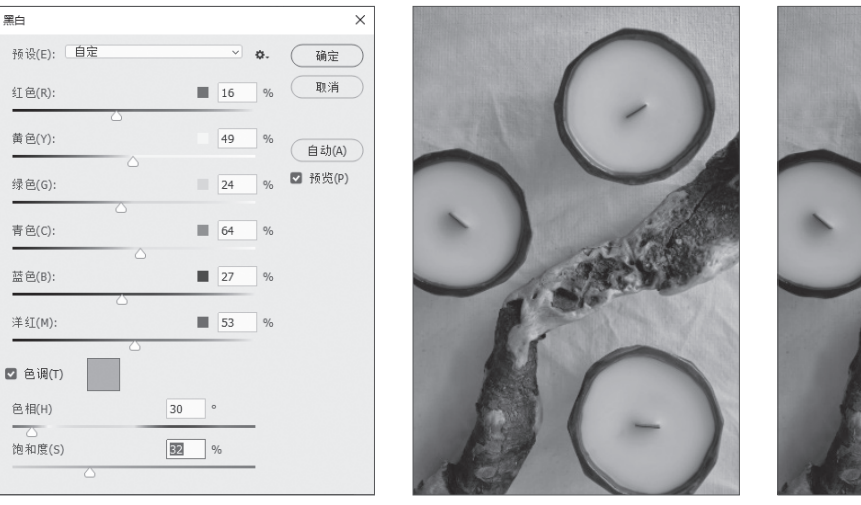

图 5-56

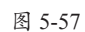

### 5.4.3 阈值

阈值可以将灰度或彩色图像转换为高对比的黑白 图像,先将图像中的像素与指定的阈值进行比较,然 后将比阈值亮的像素转换为白色,再将比阈值暗的像 素转换为黑色,从而实现图像的黑白转换。执行"图 像"|"调整"|"阈值"命令,弹出"阈值"对话 框,如图5-58所示。

图5-59、图5-60所示为阈值命令执行前后的效果。

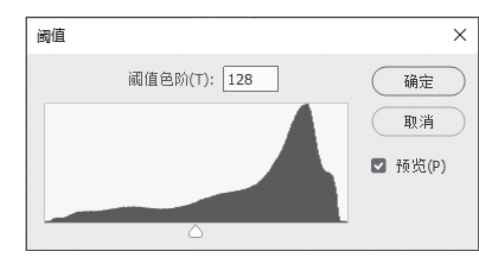

图 5-58

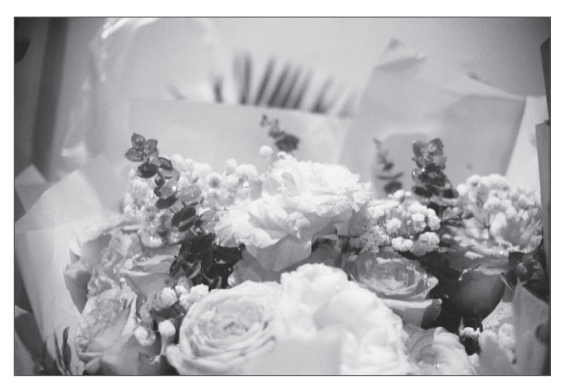

图 5-59

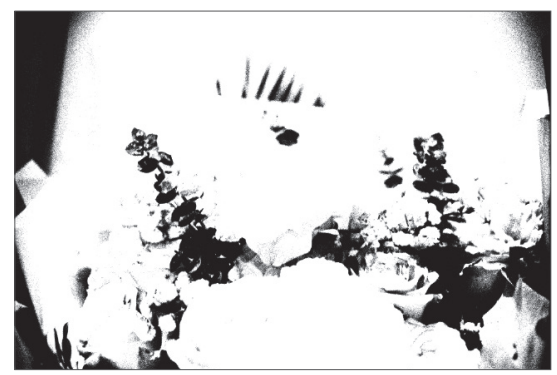

图 5-60

#### 5.4.4 反相

反相命令主要针对颜色色相进行操作,可将图像中的颜色进行反转处理。例如,将黑色转换为黑色,将白色转换为黑色。执行"图像"|"调整"|"反相"命令,或按Ctrl+I组合键即可。图5-61、图5-62所示为反相命令执行前后的效果。

×

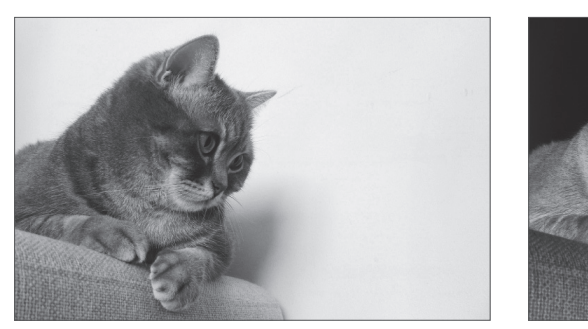

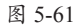

图 5-62

渐变映射

#### 5.4.5 渐变映射

效果。

渐变映射先将图像转换为灰度图像,将相等的图 像灰度映射到指定的渐变填充色,但不能应用于不 包含任何像素的完全透明图层。执行"图像"|"调 整"|"渐变映射"命令,弹出"渐变映射"对话框, 如图5-63所示。

图5-64、图5-65所示为渐变映射命令执行前后的

灰度映射所用的渐变
 确定
 取消
 新变选项
 仿色(0)
 反向(R)
 方法: 可感知 √

图 5-63

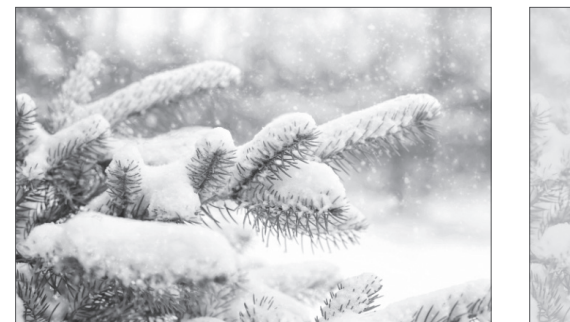

图 5-64

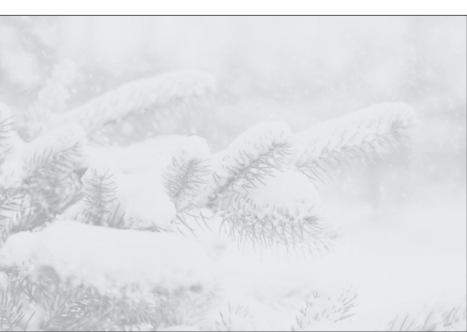

图 5-65

#### 动手练 制作木版画效果

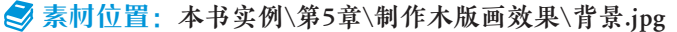

本练习将介绍木版画效果的制作,主要运用的知识包括图层的编辑调整、阈值及不透明度 的设置等。具体操作过程如下。

步骤01 将素材文件拖曳至Photoshop,如图5-66所示。

步骤02 按Ctrl+J组合键复制图层,执行"图像"|"调整"|"阈值"命令,在弹出的对话框 中设置参数,如图5-67所示。

步骤03 调整效果,如图5-68所示。

步骤04 按Ctrl+J组合键复制背景图层,调整图层顺序,如图5-69所示。

步骤05 执行"图像"|"调整"|"阈值"命令,在弹出的对话框中设置参数,如图5-70所示。调整不透明度为60%,如图5-71所示。

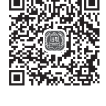

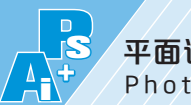

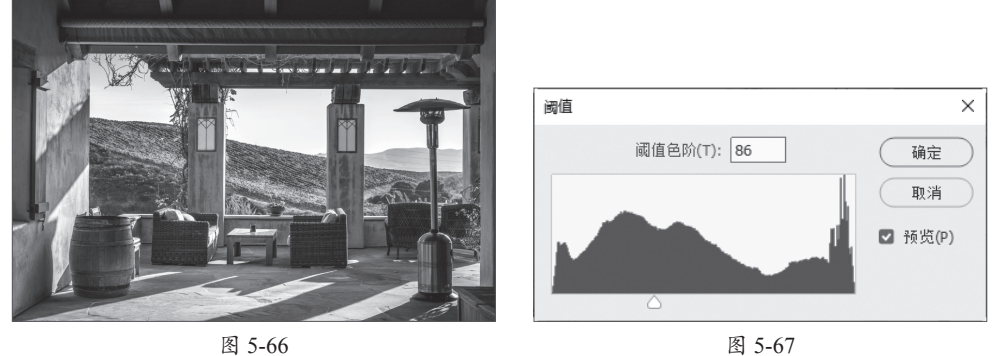

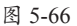

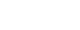

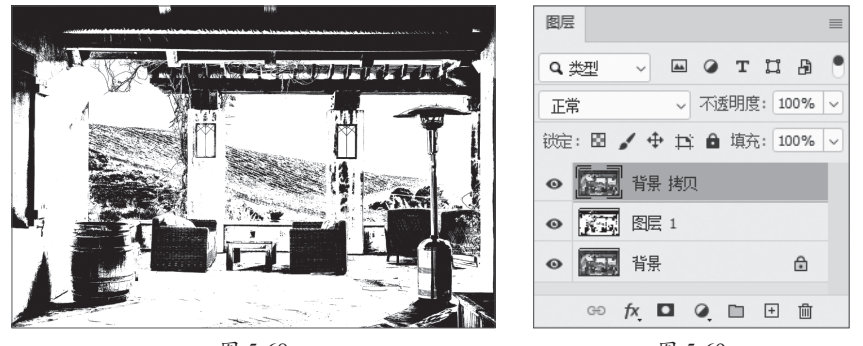

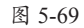

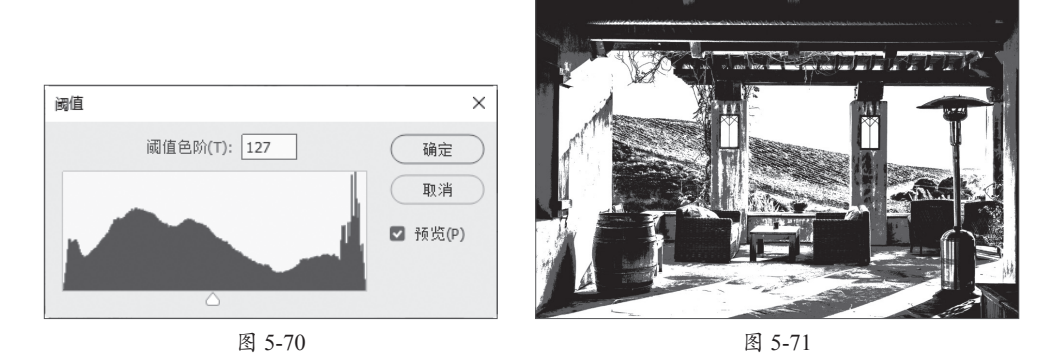

步骤06 按Ctrl+J组合键复制背景图层,调整图层至最顶层,执行"图像"|"调整"|"阈 值"命令,在弹出的对话框中设置参数,如图5-72所示。

步骤07 调整不透明度为50%,如图5-73所示。

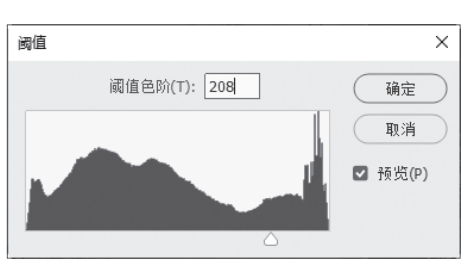

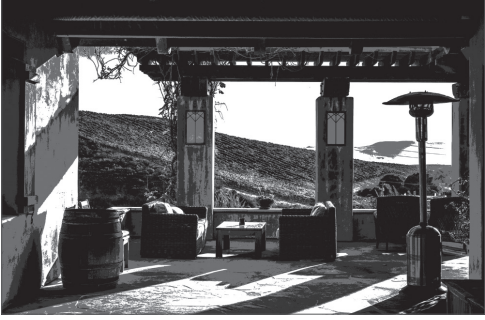

图 5-73